# Manual

## **RED Especial**

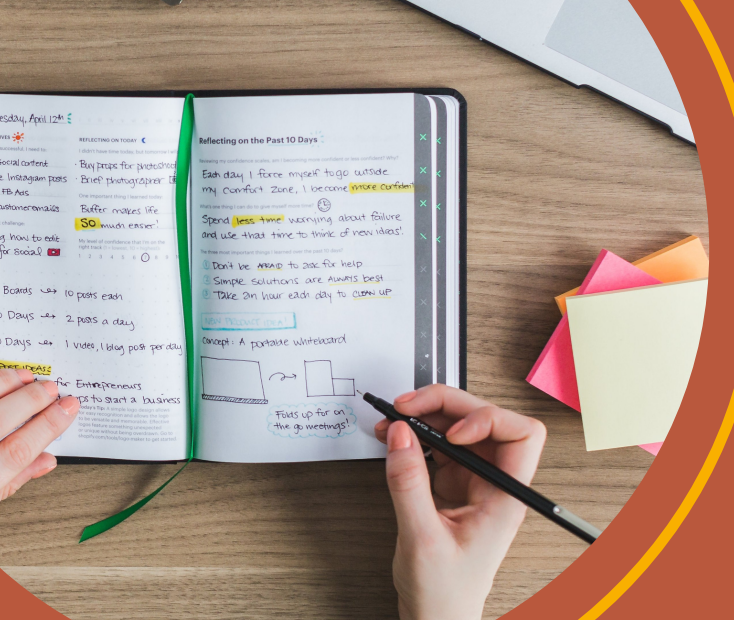

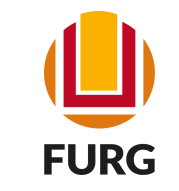

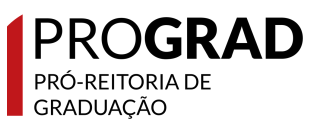

## Sumário

| 1) O que é o RED Especial? 03               |
|---------------------------------------------|
| 2) Quem pode solicitar o RED Especial?04    |
| 3) Etapa do Estudante 05                    |
| 3.1 Acesso ao Sistema 05                    |
| 3.2 Solicitação 06                          |
| 3.3 Registro da Solicitação 07              |
| 3.4 Acompanhamento da Solicitação 08        |
| 4) Etapa da Coordenação 10                  |
| 4.1 Solicitação dos Estudantes              |
| 4.2 Registro do Atendimento                 |
| 4.3 Acompanhamento da Solicitação 12        |
| 5) Etapa da Diretoria de Atenção à Saúde 13 |
| 5.1 Lista de Solicitação por Estudantes     |
| 5.2 Registro do Atendimento 14              |
| 6) Etapa do Docente 15                      |
| 6.1 Solicitação dos Estudantes              |

6.2 Registro do Atendimento do Professor ...... 17

## 1) O que é o RED Especial?

O Regime de Exercício Domiciliar - Especial (RED-Especial) caracteriza-se como uma modalidade especial e excepcional que permite aos estudantes, pertencentes ao grupo de risco para o desenvolvimento de manifestações graves da covid-19, nos termos definidos no Plano de Contingência da Universidade, realizarem atividades pedagógicas domiciliares, em forma de estudo dirigido, em substituição às atividades pedagógicas previstas para o modo presencial, durante a vigência da Fase 3.

O estudante realizará a solicitação de RED-Especial no Sistema Acadêmico em todas as disciplinas em que está matriculado, com exceção do que consta no parágrafo 1° do Art. 8° da <u>Resolução</u> <u>COEPEA/FURG N° 30/2022</u>, no período de acerto de matrículas definido no Calendário Universitário e deverá acompanhar sua tramitação.

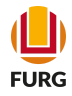

## 2) Quem pode solicitar o RED Especial?

Estudantes com 60 anos ou mais, ou ainda aqueles pertencentes ao grupo de risco para o desenvolvimento de manifestações graves da covid-19, nos termos definidos no Plano de Contingência da Universidade. São consideradas condições clínicas de risco para desenvolvimento de manifestações graves da covid-19:

\*Doenças cardíacas graves (Insuficiência Cardíaca, Doença Arterial Coronariana, Doença Cardíaca Congênita, Arritmia Cardíaca, Valvulopatiascardíacas, Cardiomiopatias e Cor *pulmonale* e Hipertensão pulmonar);

\*Doenças de grandes vasos e fístulas arteriovenosas (Aneurismas, dissecções ou hematomas de Aorta ou demais grandes vasos);

\*Hipertensão arterial sistêmica não controlada ou com comprometimento de órgãos alvo; \*Tuberculose ativa ou sequelas graves de tuberculose;

\*Doenças pulmonares crônicas (Asma brônquica moderada a grave, Doença Pulmonar Obstrutiva Crônica - DPOC, Fibrose Pulmonar Idiopática, Fibrose Cística, Pneumoconioses ou Displasia Broncopulmonar);

\*Imunossupressão (transplantado em uso de imunossupressor, pessoas vivendo com HIV, imunodeficiências primárias, necessidade de uso de corticoides em dose de Prednisona >10mg/dia (ou equivalente), pulsoterapia com corticoide ou ciclofosfamida); Câncer (em tratamento quimio ou radioterápico atual ou nos últimos 6 meses ou portadores de neoplasias hematológicas);

> \*Doença renal crônica (graus 3, 4 e 5) e/ou Síndrome Nefrótica; \*Doença hepática crônica; \*Diabetes Mellitus (tipo 1, tipo 2 ou gestacional); \*Gestantes ou lactantes de crianças até 1 (um) ano de idade;

> > \*Obesidade grau 3 (IMC  $\geq$  40kg/m2);

\*Hemoglobinopatias (Anemia falciforme e talassemia).

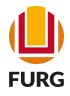

## 3) Etapa do Estudante

### 3.1 Acesso ao sistema

O estudante deverá acessar o sistema acadêmico (<u>www.sistemas.furg.br</u>) e escolher na "Solicitações dos Alunos" a aplicação RED Especial. Na sequência, clique em Nova Solicitação.

| Solicitações                        | Sair 🗙       | Universidade Federal do Rio Grande                                                                             |
|-------------------------------------|--------------|----------------------------------------------------------------------------------------------------|
| Buscar                              |              | ☆ RED Especial                                                                                                 |
| ≡ Menu                              | Usuário      | Matricula                                                                                                    |
| Acadêmico                           | $\sim$       | Ciclo Letivo                                                                                                   |
| Matrícula                           | >            | Período de Solicitação De 22/04/2022 00:00 a 28/04/2022 23:59 - Aberto                                         |
| Solicitações dos Alunos             | $\sim$       | Atualmente não há nenhuma Solicitação de Regime Exercícios Domiciliares (RED) para o Aluno neste Ciclo Letivo. |
| Acerto de Matrícula                 |              | Nova Solicitação                                                                                               |
| Aproveitamento de Estu              | idos         |                                                                                                    |
| Atividades Complement               | ares         |                                                                                                    |
| Matrícula Complementa               | r            |                                                                                                    |
| REAE                                |              |                                                                                                    |
| RED Especial                        |              |                                                                                                    |
| Segunda Chamada                     |              |                                                                                                    |
| Trancamento de Matríco              | ulas         |                                                                                                    |
| Disciplinas e Planos de E           | nsino >      |                                                                                                    |
| Estágios                            | >            |                                                                                                    |
| Aluno - Informações acad            | lêmicas      |                                                                                                    |
| Atividade Complementar              |              |                                                                                                    |
| Solicitação de Matrícula            |              |                                                                                                    |
| Confirmação de Presença<br>de aula) | a (1ª semana |                                                                                                    |
| Envio de documentos                 |              |                                                                                                    |
| ARGO                                | >            |                                                                                                    |

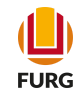

### 3.2 Solicitação

Ao pressionar o botão "Nova Solicitação", o sistema apresentará uma lista de todas as disciplinas, o qual o estudante encontra-se regularmente matriculado. Logo, abaixo, o estudante deverá selecionar o tipo de RED e acrescentar os documentos solicitados, escolhendo os arquivos. Na sequência, clique em "Solicitar".

#### ☆ RED Especial - Solicitar

| too diaginlingo: |
|------------------|
| es disciplinas.  |
| Turma            |
| U                |
| U                |
|                  |
|                  |
| o de manifesta   |
|                  |
|                  |
|                  |
|                  |
|                  |
|                  |
|                  |
| 0                |

#### ۲

| Matrícula    | 151183                     |
|--------------|----------------------------|
| Nome         | Ana Clara de Paula Rosario |
| Ciclo Letivo | 2.Sem.2021-Grad            |

Você irá solicitar o Regime de Exercícios Domiciliares (RED) para as seguintes disciplinas:

| Código | Nome da Disciplina       | Turma |
|--------|--------------------------|-------|
| 03185  | FISICA PARA OCEANOGRAFIA | U     |
| 05142  | OCEANOGRAFIA GEOLOGICA   | U     |

Apresentando 2 registros

Solicitar

Voltar

| Tipo do RED*              | <ul> <li>Pertence ao grupo de risco para o desenvolvimento de manifestações graves da<br/>Universidade.</li> </ul> | covid-19, nos termos definido no Plano de Contingência da |
|---------------------------|----------------------------------------------------------------------------------------------------|-----------------------------------------------------------|
|                           | Possui mais de sessenta anos.                                                                                      | Arguivas (Autodoolo                                       |
| Autodeclaração            | Escolher arquivo Nenhum arquivo escolhido 💡                                                                        | de Identidade) para o                                     |
| Carteira de<br>identidade | Escolher arquivo Nenhum arquivo escolhido 📀                                                                        | possui 60 anos                                            |

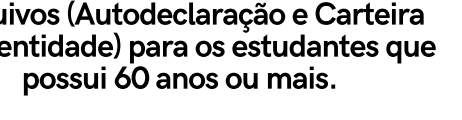

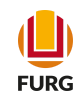

## 3.3 Registro da Solicitação

Após Etapa 2, ficarão disponíveis, conforme tela, as disciplinas/turmas que o estudante solicitou RED Especial e a situação da solicitação. É possível selecionar a solicitação e ao clicar no ícone do "olho" referente a visualização, poderá acompanhar a análise do pedido.

#### ☆ RED Especial

| Matrícula                                                   |                                                                   |                  |          |
|-------------------------------------------------------------|-------------------------------------------------------------------|------------------|----------|
| Nome<br>Ciclo Letivo<br>Período de Solicitação<br>+ X 💿 🎛 F | 2.Sem.2021-Grad<br>De 19/04/2022 00:00 a 31/07/2022 23:59 - Abert | 0                |          |
| Turmas                                                      |                                                                   | Solicitação      | Estado   |
|                                                             | ANOGRAFIA (03185) - turma U                                       | 20/04/2022 19:05 | Pendente |
| OCEANOGRAFI                                                 | GEOLOGICA (05142) - turma 0                                       |                  |          |
| OCEANOGRAFILAG                                              | SEOLOGICA (05142) - turma 0                                       |                  |          |

FURG

### 3.4 Acompanhamento da Solicitação

Nesta etapa, o estudante poderá visualizar e acompanhar a análise da solicitação com base no atendimento da Coordenação de Curso.

#### 😰 RED Especial - Visualizar

| Matrícula                                                                                                    |  |  |  |  |
|----------------------------------------------------------------------------------------------------|--|--|--|--|
| Nome                                                                                                    |  |  |  |  |
| - Solicitação do Aluno                                                                                                    |  |  |  |  |
| Responsável Harena da entra rupene                                                                                                    |  |  |  |  |
| Data e hora 20/04/2022 10:50:34                                                                                                    |  |  |  |  |
| Tipo do RED Pertence ao grupo de risco para o desenvolvimento de manifestações graves da covid-19, nos termos definido no Plano de Contingência da Universidade. |  |  |  |  |
| Arquivos                                                                                                    |  |  |  |  |
| Atestado Médico Abrir                                                                                                    |  |  |  |  |
| Autodeclaração Abrir                                                                                                    |  |  |  |  |
|                                                                                                    |  |  |  |  |
| Turmas                                                                                                    |  |  |  |  |
| Código Nome da Disciplina Turma                                                                                                    |  |  |  |  |
| dtd00     Trabella de Creduzaño II     A                                                                                                    |  |  |  |  |
|                                                                                                    |  |  |  |  |
| Apresentando 1 registro.                                                                                                    |  |  |  |  |
|                                                                                                    |  |  |  |  |
| Atendimento da Coordenação de Curso                                                                                                    |  |  |  |  |
|                                                                                                    |  |  |  |  |
| Responsável a solo 1999 14 2014 0                                                                                                    |  |  |  |  |
| Data e hora 20/04/2022 11.02.10                                                                                                    |  |  |  |  |
| realizado?                                                                                                    |  |  |  |  |
| Turmas                                                                                                    |  |  |  |  |
| Cádigo Namo da Disciplina Turma O DED corá realizada posta turma?                                                                                                |  |  |  |  |
|                                                                                                    |  |  |  |  |
| 11100 Irabalho de Graduação II A Sim                                                                                                    |  |  |  |  |
| Apresentando 1 registro.                                                                                                    |  |  |  |  |
|                                                                                                    |  |  |  |  |

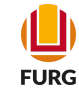

(Pe

Na mesma página, o estudante ainda pode visualizar a análise do atestado realizada pela Diretoria de Atenção a Saúde (DAS) e o Plano de Estudos Domiciliares (PED), com as informações disponibilizadas pelo docente da disciplina em que foi solicitado o RED Especial, contendo conteúdo programático, atividades a serem desenvolvidas pelo estudante, critérios para avaliação da frequência, critérios para avaliação das notas, bem como datas e locais das provas.

| Responsavel                                                                       |                                                                  |
|-----------------------------------------------------------------------------------|------------------------------------------------------------------|
| Data e hora 20/04/2022                                                            | 2 11:11:05                                                       |
| O atestado Sim<br>médico é<br>adequado?                                           |                                                                  |
| Plano de Estudos Domiciliares                                                     | s (PED) da disciplina Trabalho de Graduação II (11100) - turma A |
| Responsável                                                                       |                                                                  |
| Data e hora                                                                       | 25/04/2022 14:08:52                                              |
| Conteúdo programático                                                             | TESTE do conteúdo                                                |
| Atividades a serem                                                                | Teste da atividades                                              |
| estudante                                                                         |                                                                  |
| critérios para Avaliação da frequência                                            | TESTE da frequencia                                              |
| Critérios para Avaliação da<br>requência<br>Critérios para Avaliação das<br>notas | TESTE da frequencia<br>Teste das Notas                           |

Para os pedidos indeferidos pela Coordenação ou pela Diretoria de Atenção a Saúde (DAS), o estudante poderá solicitar na aba "Solicitações dos Alunos" remoção das disciplinas (durante o período de ajuste de matrícula) ou trancamento (conforme o período constante no Calendário Universitário) para que não reprove por freguência e nota.

Voltar

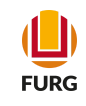

## 4) Etapa da Coordenação

## 4.1 Solicitação dos Estudantes

Para verificar as solicitações realizadas pelos estudantes acesse o Sistema Acadêmico (www.sistemas.furg.br) e escolha Menu Acadêmico em Solicitações dos Alunos e a aplicação RED Especial - Coordenação. Nesta aplicação estará disponível a lista de solicitações por estudante. Para fazer a análise a Coordenação deve escolher o estado e filtrar, selecionar qual solicitação deseja verificar e clicar na ferramenta "V".

| olicitações dos Alunos                       | ~  |
|----------------------------------------------|----|
| Acerto de Matricula                          |    |
| Alunos - Sem Matrícula (foram<br>eliminadas) |    |
| Aproveitamento de Estudos                    |    |
| Atividades Complementares                    |    |
| Matrícula Complementar - Autorizaçã          | ăo |
| Matrícula Complementar - Execução            |    |
| REAE - Coordenação                           |    |
| REAE - Professor                             |    |
| RED Especial - Coordenação                   |    |
| RED Especial - Professor                     |    |
| Segunda Chamada - Professor                  |    |
|                                              |    |

#### 😭 RED Especial - Coordenação

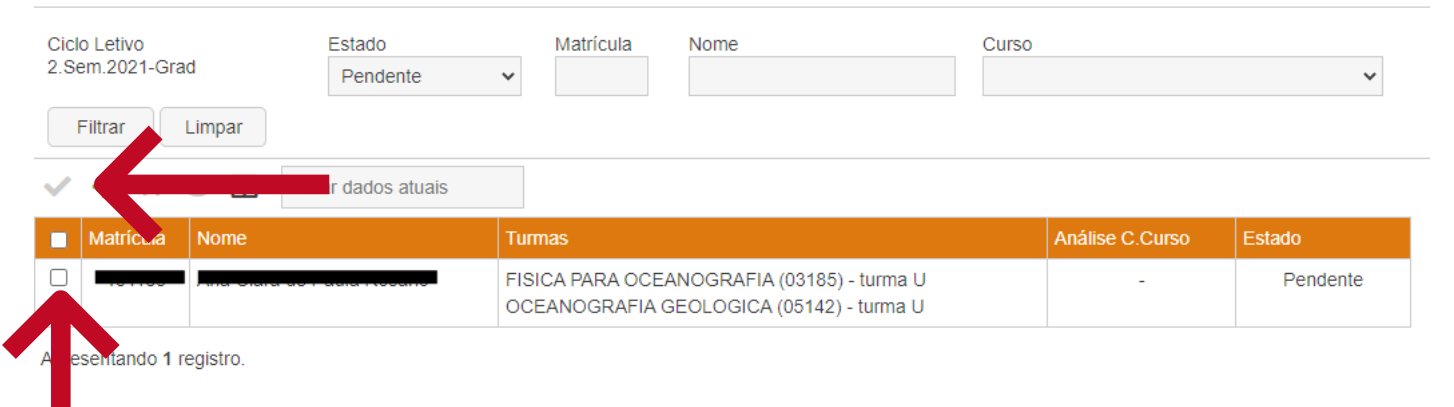

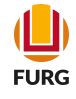

### 4.2 Registro do Atendimento

Ao registrar a solicitação a mesma será encaminhada para a Diretoria de Atenção à Saúde (DAS) e o estudante receberá um e-mail com a notificação.

#### ☆ RED Especial - Coordenação - Registrar Atendimento

(Perfil: Acadêmico - Coordenação (

🔥 🛦 Caso a solicitação de RED seja atendida pela coordenação de curso, ela ainda terá de passar pela aprovação da Diretoria de Atenção a Saúde (DAS), para posteriormente ser encaminhada aos professores das turmas.

| Matrícula                            |                                                              |                                                                                            |  |
|--------------------------------------|--------------------------------------------------------------|--------------------------------------------------------------------------------------------|--|
| Nome                                 |                                                              |                                                                                            |  |
| <ul> <li>Solicitação do A</li> </ul> | luno                                                         |                                                                                            |  |
| Responsável                          |                                                              |                                                                                            |  |
| Data e hora                          | 20/04/2022 19:05:46                                          |                                                                                            |  |
| Tipo do RED                          | Pertence ao grupo de risco para o desenvolvimento de manifes | estações graves da covid-19, nos termos definido no Plano de Contingência da Universidade. |  |
| - Arquivos                           |                                                              |                                                                                            |  |
| Atestado Mé                          | Abrir                                                        |                                                                                            |  |
| Autodeclara                          | cão Abrir                                                    |                                                                                            |  |
| Autodeciara                          | çao                                                          |                                                                                            |  |
| - Turmas                             |                                                              |                                                                                            |  |
|                                      |                                                              |                                                                                            |  |
| Código                               | Nome da Disciplina                                           | Turma                                                                                      |  |
| 03185                                | FISICA PARA OCEANOGRAFIA                                     | U                                                                                          |  |
| 05142                                | OCEANOGRAFIA GEOLOGICA                                       | U                                                                                          |  |
| Aprocontan                           |                                                              |                                                                                            |  |
| Apresentanc                          | io z registros.                                              |                                                                                            |  |
|                                      |                                                              |                                                                                            |  |
| Atendimento —                        |                                                              |                                                                                            |  |
| O RED será re                        | alizado?* 💿 Sim 🔿 Não                                        |                                                                                            |  |
| - Turmas                             |                                                              |                                                                                            |  |
|                                      |                                                              |                                                                                            |  |
| Código                               | Nome da Disciplina                                           | Turma O RED será realizado nesta turma?                                                    |  |
| 03185                                | FISICA PARA OCEANOGRAFIA                                     | U Sim V                                                                                    |  |
| 05142                                | OCEANOGRAFIA GEOLOGICA                                       | U Cim v                                                                                    |  |
|                                      |                                                              |                                                                                            |  |
|                                      |                                                              |                                                                                            |  |
|                                      |                                                              |                                                                                            |  |
| Registrar                            | Voltar                                                       |                                                                                            |  |
|                                      |                                                              | A análise deverá ser realizada conforme                                                    |  |
|                                      |                                                              | randide develuer del reduzada comornenorágrafa $10 = 20$ de Art. $90$ de Decelução         |  |
|                                      |                                                              | paragralo 1º e 2º do Art. oº da Resolução                                                  |  |
|                                      |                                                              | COEPEA/FURG N° 30/2022                                                                     |  |
|                                      |                                                              |                                                                                            |  |
|                                      |                                                              |                                                                                            |  |
|                                      |                                                              |                                                                                            |  |
|                                      | •                                                            |                                                                                            |  |
|                                      |                                                              |                                                                                            |  |
|                                      |                                                              |                                                                                            |  |
|                                      | Para os estudar                                              | intes com 60 anos ou mais, anós o                                                          |  |
|                                      | deferire ente de                                             | Coordonação, o decento receberá                                                            |  |
|                                      | deterimento da                                               | Coordenação, o docente recebera                                                            |  |
|                                      | uma                                                          | notificação por e-mail.                                                                    |  |
|                                      |                                                              |                                                                                            |  |
|                                      |                                                              |                                                                                            |  |
|                                      |                                                              |                                                                                            |  |

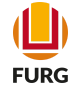

### 4.3 Acompanhamento da Solicitação

Na parte de visualização, a Coordenação consegue acompanhar a análise do atestado pela Diretoria de Atenção a Saúde (DAS) e as informações disponibilizadas pelo responsável da disciplina no Plano de Estudos Domiciliares (PED).

| 🟠 RED Especial - Coordenação - Visuali                                                                                                    | tar                                                                                                    | (Perfil: Acadêmico - Co |
|----------------------------------------------------------------------------------------------------|----------------------------------------------------------------------------------------------------|-------------------------|
| Matrícula                                                                                                    |                                                                                                    |                         |
| Nome                                                                                                    |                                                                                                    |                         |
| Pesponsával                                                                                                    |                                                                                                    |                         |
| Data e hora 20/04/2022 10:50:34                                                                                                    |                                                                                                    |                         |
| Tipo do RED Pertence ao grupo de risco para o                                                                                                    | desenvolvimento de manifestações graves da covid-19, nos termos definido no Plano de Contingência da                                                                                                   | I Universidade.         |
| Arquivos                                                                                                    |                                                                                                    |                         |
| Atestado Médico Abrir                                                                                                    |                                                                                                    |                         |
| Autodeclaração <u>Abrir</u>                                                                                                    |                                                                                                    |                         |
| Turmas                                                                                                    |                                                                                                    |                         |
| Código Nome da Disciplina                                                                                                    | Turma                                                                                                    |                         |
| 11100 Trabalho de Graduação II                                                                                                    | A                                                                                                    |                         |
| Apresentando 1 registro.                                                                                                    |                                                                                                    |                         |
| ·                                                                                                    |                                                                                                    |                         |
| - Atendimento da Coordenação de Curso                                                                                                    |                                                                                                    |                         |
| Responsável                                                                                                    | -                                                                                                    |                         |
| Data e hora 20/04/2022 11:02:10                                                                                                    |                                                                                                    |                         |
| O RED será Sim<br>realizado?                                                                                                    |                                                                                                    |                         |
| Turmas                                                                                                    |                                                                                                    |                         |
| Código Nome da Disciplina                                                                                                    | Turma O RED será realizado nesta turma?                                                                                                    |                         |
| 11100 Trabalho de Graduação II                                                                                                    | A Sim                                                                                                    |                         |
| Apresentando 1 registro                                                                                                    |                                                                                                    |                         |
| , ,                                                                                                    |                                                                                                    |                         |
| Atendimento da Diretoria de A                                                                                                    | tenção a Saúde (DAS)                                                                                                    |                         |
| Responsável                                                                                                    |                                                                                                    |                         |
|                                                                                                    | 11:11:05                                                                                                    |                         |
| Data e nora 20/04/2022                                                                                                    | . 11.11.03                                                                                                    |                         |
| O atestado Sim                                                                                                    |                                                                                                    | •                       |
| medico e<br>adequado2                                                                                                    |                                                                                                    |                         |
| adequados                                                                                                    |                                                                                                    |                         |
| - Blane de Estudos Domisiliaros                                                                                                    | (DED) do disciplino <b>Trabalho do Craduceão II (11100) - tur</b>                                                                                                    | ma A                    |
| Plano de Estudos Domiciliares                                                                                                    | (PED) da disciplina <b>Trabano de Graduação II (TTTOO) - turn</b>                                                                                                    | na A -                  |
| Responsável                                                                                                    |                                                                                                    |                         |
| Data e bora                                                                                                    | 25/04/2022 14:08:52                                                                                                    |                         |
|                                                                                                    |                                                                                                    |                         |
| Conteudo programatico                                                                                                    | TESTE do contendo                                                                                                    |                         |
| Atividades a serem                                                                                                    | Teste da atividades                                                                                                    |                         |
| desenvolvidas pelo                                                                                                    |                                                                                                    |                         |
|                                                                                                    |                                                                                                    | •                       |
| Critérios para Avaliação da                                                                                                    | TESTE da frequencia                                                                                                    |                         |
| пециенска                                                                                                    | <b>T</b> - 1 - 1 - 1 - 1                                                                                                    |                         |
| Critérios para Avaliação das                                                                                                    | leste das Notas                                                                                                    |                         |
| notas                                                                                                    |                                                                                                    |                         |
| Datas e locais das provas                                                                                                    | testes das Provas                                                                                                    |                         |
| O atestado Sim<br>médico é<br>adequado?<br>Plano de Estudos Domiciliares<br>Responsável<br>Data e hora<br>Conteúdo programático<br>Atividades a serem<br>desenvolvidas pelo<br>estudante<br>Critérios para Avaliação da<br>frequência<br>Critérios para Avaliação das<br>notas<br>Datas e locais das provas | ; (PED) da disciplina <b>Trabalho de Graduação II (11100) - turn</b><br>25/04/2022 14:08:52<br>TESTE do conteúdo<br>Teste da atividades<br>TESTE da frequencia<br>Teste das Notas<br>testes das Provas | na A –                  |

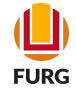

## 5) Etapa da Diretoria de Atenção à Saúde -DAS

### 5.1 Lista de Solicitação por Estudantes

Na aplicação RED Especial - DAS, ficará disponível a lista de solicitações por estudante. Para fazer a análise, a Diretoria de Atenção à Saúde (DAS) irá filtrar a solicitação pelo "Estado" e selecionar qual deseja analisar, clicando na ferramenta "V".

#### ☆ RED Especial - DAS

| Ciclo Letivo<br>2.Sem.2021-Grad | d         | Estado<br>Pendente | ~ | Matrícula | Nome      |           |
|---------------------------------|-----------|--------------------|---|-----------|-----------|-----------|
| Filtrar                         | Limpar    |                    |   |           |           |           |
| ~                               | dados atu | lais               |   |           |           |           |
| Matrícula                       | Nome      |                    |   | Ana       | álise DAS | Estado    |
|                                 |           |                    |   |           | -         | Pendente  |
|                                 |           |                    |   |           |           | 1 ondonto |

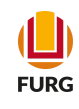

### 5.2 Registro do Atendimento

A DAS fará a verificação da veracidade do Atestado Médico e dos dados informados e registrará no sistema se o mesmo é adequado ou não de acordo com a lista de comorbidades definidas no Plano de Contingência da Universidade (versão 1.9).

#### ☆ RED Especial - DAS - Registrar Atendimento

| Matrícula                         | Matricula                                                                                                    |       |                                   |  |  |  |  |  |
|-----------------------------------|----------------------------------------------------------------------------------------------------|-------|-----------------------------------|--|--|--|--|--|
| Nome - Hard Gard Go - Gard Hoome  |                                                                                                    |       |                                   |  |  |  |  |  |
| Solicitação do Aluno              |                                                                                                    |       |                                   |  |  |  |  |  |
| Responsável                       |                                                                                                    |       |                                   |  |  |  |  |  |
| Data e hora                       | 20/04/2022 19:05:46                                                                                                    |       |                                   |  |  |  |  |  |
| Tipo do RED                       | Tipo do RED Pertence ao grupo de risco para o desenvolvimento de manifestações graves da covid-19, nos termos definido no Plano de Contingência da Universidade. |       |                                   |  |  |  |  |  |
| Arquivos —                        |                                                                                                    |       |                                   |  |  |  |  |  |
| Atestado M                        | lédico <u>Abrir</u>                                                                                                    |       |                                   |  |  |  |  |  |
| Autodeclar                        | ação <u>Abrir</u>                                                                                                    |       |                                   |  |  |  |  |  |
| - Turmas                          |                                                                                                    |       |                                   |  |  |  |  |  |
| Código                            | Nome da Disciplina                                                                                                    | Turma |                                   |  |  |  |  |  |
| 03185                             | FISICA PARA OCEANOGRAFIA                                                                                                    | U     |                                   |  |  |  |  |  |
| 05142                             | OCEANOGRAFIA GEOLOGICA                                                                                                    | U     |                                   |  |  |  |  |  |
| A                                 |                                                                                                    |       |                                   |  |  |  |  |  |
| Apresentar                        | ido 2 registros.                                                                                                    |       |                                   |  |  |  |  |  |
|                                   |                                                                                                    |       |                                   |  |  |  |  |  |
| <ul> <li>Atendimento d</li> </ul> | a Coordenação de Curso                                                                                                    |       |                                   |  |  |  |  |  |
| Responsável                       | - astore cangament oral as ontera-                                                                                                    |       |                                   |  |  |  |  |  |
| Data e hora                       | 20/04/2022 19:56:26                                                                                                    |       |                                   |  |  |  |  |  |
| realizado?                        | 300                                                                                                    |       |                                   |  |  |  |  |  |
| Turmas —                          |                                                                                                    |       |                                   |  |  |  |  |  |
| Código                            | Nome da Disciplina                                                                                                    | Turma | O RED será realizado nesta turma? |  |  |  |  |  |
| 03185                             | FISICA PARA OCEANOGRAFIA                                                                                                    | U     | Sim                               |  |  |  |  |  |
| 05142                             | OCEANOGRAFIA GEOLOGICA                                                                                                    | U     | Sim                               |  |  |  |  |  |
| Apresentar                        |                                                                                                    |       |                                   |  |  |  |  |  |
| hpresentar                        | Apresentation & registros.                                                                                                    |       |                                   |  |  |  |  |  |
|                                   |                                                                                                    |       |                                   |  |  |  |  |  |
| Atendimento                       |                                                                                                    |       |                                   |  |  |  |  |  |
| O atestado n                      | nédico é 🛛 Sim 🔾 Não                                                                                                    |       |                                   |  |  |  |  |  |
| aucquauor                         |                                                                                                    |       |                                   |  |  |  |  |  |
| Registrar                         | Voltar                                                                                                    |       |                                   |  |  |  |  |  |
| registral                         |                                                                                                    |       |                                   |  |  |  |  |  |
|                                   |                                                                                                    |       |                                   |  |  |  |  |  |
|                                   |                                                                                                    |       |                                   |  |  |  |  |  |

Após o registro o sistema enviará uma mensagem automática para a Coordenação, para o estudante e para os docentes das disciplinas.

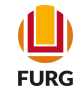

## 6) Etapa do Docente

## 6.1 Solicitação dos Estudantes

O docente deverá acessar o Sistema Acadêmico (www.sistemas.furg.br) e escolher o Menu Acadêmico em Solicitações dos Alunos a aplicação RED Especial - Professor.

| Solicitações                       | <mark>ሀ</mark> Sair                                                                                                    | $\times$ |                                     |
|------------------------------------|----------------------------------------------------------------------------------------------------|----------|-------------------------------------|
| Buscar                             |                                                                                                    |          | <b>FURG</b><br>Universidade Federal |
| ≡ Menu                             | Lución Lución Lu | D        | Seu último acesso: 24               |
| Aplicações Favoritas               |                                                                                                    | >        |                                     |
| Acadêmico                          |                                                                                                    | $\sim$   |                                     |
| Ciclo Letivo                       |                                                                                                    | >        |                                     |
| Aplicações mais usada              | as                                                                                                    | >        |                                     |
| Alunos                             |                                                                                                    | >        |                                     |
| Oferta                             |                                                                                                    | >        |                                     |
| Solicitações de Matríc             | ula                                                                                                    | >        |                                     |
| Matrícula                          |                                                                                                    | >        |                                     |
| Solicitações dos Alund             | S                                                                                                    | $\sim$   |                                     |
| Alunos - Sem Matric<br>eliminadas) | ula (foram                                                                                                    |          |                                     |
| REAE - Professor                   |                                                                                                    |          |                                     |
| RED Especial - Profe               | essor                                                                                                    |          |                                     |
| Segunda Chamada -                  | Professor                                                                                                    |          |                                     |
| Totais e Consultas                 |                                                                                                    |          |                                     |
| Consultas do Ciclo Le              | tivo                                                                                                    | >        |                                     |
| Notas                              |                                                                                                    | >        |                                     |
| Formatura                          |                                                                                                    | >        |                                     |

#### sidade al do Rio Grande

do Rio Grande - FURG

4/04/2022 às 17:07

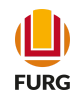

Na aplicação RED Especial - Professor, ficará disponível a lista de solicitações por estudante. Para preencher o Plano de Estudos Domiciliares (PED), o Docente irá filtrar a solicitação pelo "Estado" e selecionar o estudante, clicando na ferramenta "V".

#### ☆ RED Especial - Professor

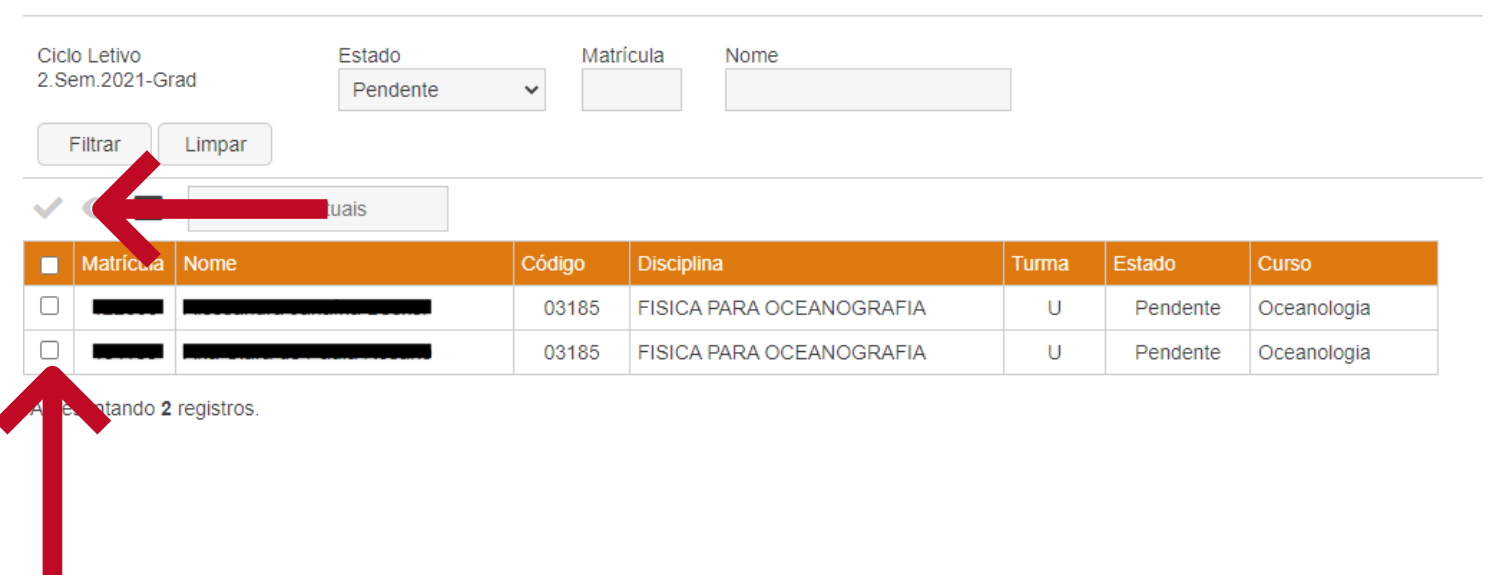

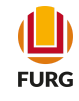

#### 6.2 Registro do Atendimento do Professor

Após selecionar o estudante, abrirá a tela para o professor registrar o atendimento conforme tela abaixo. Nela é possível observar o tipo de RED Especial solicitado e o parecer da Coordenação de Curso.

| atrícula 🛛               |                                 |       |                                   |  |
|--------------------------|---------------------------------|-------|-----------------------------------|--|
| ome 🗖                    |                                 |       |                                   |  |
| Solicitação do           | Aluno                           |       |                                   |  |
| Responsável              |                                 |       |                                   |  |
| Data e hora              | 19/04/2022 14:04:08             |       |                                   |  |
| Tipo do RED              | Possui mais de sessenta anos.   |       |                                   |  |
| – Turmas –––             |                                 |       |                                   |  |
| Código                   | Nome da Disciplina              | Turma |                                   |  |
| 11076                    | ECOLOGIA DA VEGET. COSTEIRA     | В     |                                   |  |
| 03185                    | FISICA PARA OCEANOGRAFIA        | U     |                                   |  |
| 16018                    | FISIOLOGIA DOS ANIMAIS MARINHOS | U     |                                   |  |
| 05142                    | OCEANOGRAFIA GEOLOGICA          | U     |                                   |  |
| Aproportor               | ada di ragistras                |       |                                   |  |
| Apresentan               | iuo 4 registros.                |       |                                   |  |
|                          |                                 |       |                                   |  |
| Atendimento da           | a Coordenação de Curso          |       |                                   |  |
| Responsável              |                                 |       |                                   |  |
| Data e hora              | 19/04/2022 14:12:59             |       |                                   |  |
| O RED será<br>realizado? | Sim                             |       |                                   |  |
| Turmas —                 |                                 |       |                                   |  |
|                          |                                 | _     |                                   |  |
| Código                   | Nome da Disciplina              | Turma | O RED será realizado nesta turma? |  |
| 11076                    | ECOLOGIA DA VEGET. COSTEIRA     | В     | Sim                               |  |
| 03185                    | FISICA PARA OCEANOGRAFIA        | U     | Sim                               |  |
| 16018                    | FISIOLOGIA DOS ANIMAIS MARINHOS | U     | Sim                               |  |
| 05142                    | OCEANOGRAFIA GEOLOGICA          | U     | Sim                               |  |
|                          |                                 |       |                                   |  |

#### ☆ RED Especial - Professor - Registrar Atendimento do Professor

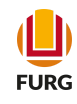

Nesta aplicação o professor deverá preencher o Plano de Estudos Domiciliares (PED) informando o conteúdo programático da disciplina, as atividades a serem desenvolvidas pelo estudante, os critérios para avaliação da frequência, os critérios para avaliação das notas, bem como data e locais das provas. Em seguida, clicar em "Registrar".

| - Atendimento da Direto                                | ria de Atenção a Saúde (DAS)     |   |
|--------------------------------------------------------|----------------------------------|---|
|                                                        | na de ricenção a Suado (S. 10)   |   |
| Responsável                                            |                                  |   |
| Data e hora 20/                                        | 04/2022 11:11:05                 |   |
| O atestado Sin<br>médico é<br>adequado?                | n                                |   |
| - Plano de Estudos Don                                 | niciliares - PED                 |   |
| Disciplina                                             | Trabalho de Graduação II (11100) |   |
| Turma                                                  | A                                |   |
| Conteúdo<br>Programático *                             | TESTE do conteúdo                | 0 |
| Atividades a serem<br>desenvolvidas pelo<br>estudante* | Teste da atividades              | 0 |
| Critérios para<br>Avaliação da<br>Frequência*          | TESTE da frequencia              | 0 |
| Critérios para<br>Avaliação das<br>Notas *             | Teste das Notas                  | 0 |
| Data e locais das<br>provas*                           | testes das Provas                | 0 |
|                                                        |                                  |   |

Registrar

Voltar

Após o docente registrar, o sistema informará automaticamente por e-mail o estudante e o coordenador sobre o registro do PED.

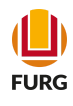

## Dúvidas...

Para mais informações, envie e-mail à Pró-Reitoria de Graduação (PROGRAD)

prograd@furg.br

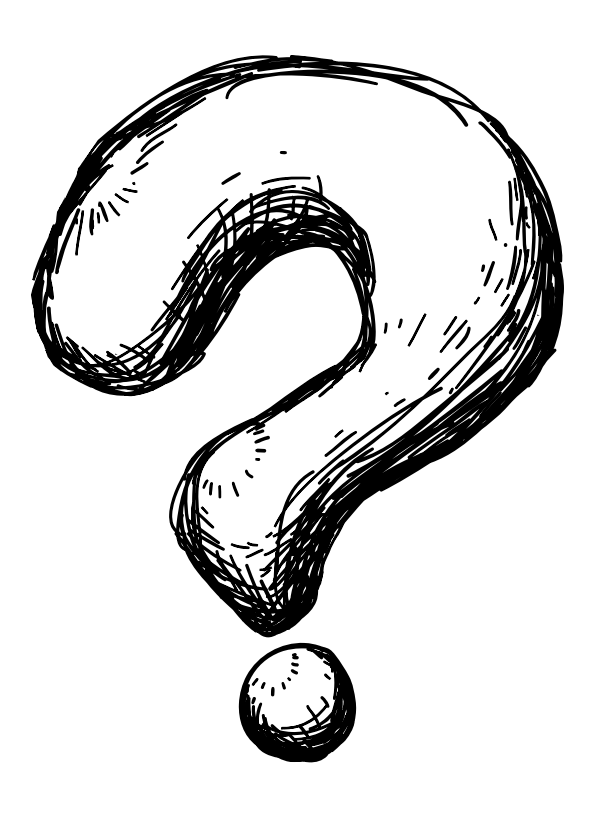